## E-DEVLET ÜZERİNDEN ÖĞRENCİ BELGESİ ALMA

1. E-Devlete kimlik bilgisi ve şifrenizle girdikten sonra **"KURUMLAR"** sekmesini tıklayınız.

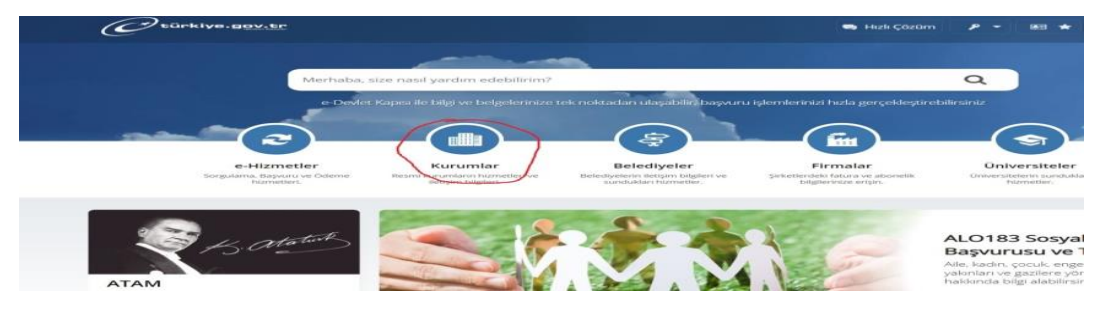

2. "M" harfine tıkladıktan sonra gelen kurum listesinden "Milli Eğitim Bakanlığı" tıklayınız.

|           |                                                                                                    | Contraction Contraction of the second second seco |
|-----------|----------------------------------------------------------------------------------------------------|----------------------------------------------------------------------------------------------------|
| CHHED     | The second second                                                                                                    |                                                                                                    |
| . Stere   |                                                                                                    |                                                                                                    |
|           | And the second second s | FEET AND AND AND AND AND AND AND AND AND AND                                                                                                    |
|           | The same line of the state of the same state of the same state of  |                                                                                                    |
| -         |                                                                                                    |                                                                                                    |
| 100       | And the second second s |                                                                                                    |
| -         |                                                                                                    |                                                                                                    |
| 2018/0510 | And a second second sec |                                                                                                    |

3. "Öğrenci Belgesi Sorgulama" sekmesini tıklayınız.

| Contrive.cov.tr | 🖼 Hat coronal 🥔 - 🛛 📥 📩 Size nasil yardim e                                        |
|-----------------|------------------------------------------------------------------------------------|
|                 | Lise Mezuniyet Belgesi Dogrulama                                                   |
|                 | 🥔 Lise Mezuniyet Belgesi Sorgulama                                                 |
|                 | MEB Ogreenel Nabil Islemi                                                          |
|                 | 🌌 - Mesleki ve Telonik Açık Öğretim Okulu Kurs Başarı veya Yetki Belgesi Doğrulama |
|                 | 🌌 - Mesleki ve Teknik Açık Öğretim Okulu Kurs Raşarı veya Yetki Belgesi Sorgulama  |
|                 | Corenalik Belgesi Dogralama                                                        |
|                 | Cgrenicilik Belgesi Sorgulama                                                      |
|                 | at Ozel Okul Ogretim Destegi Sorgularna                                            |
|                 | Scretti Ogretmenlik Başvurusu                                                      |
|                 | Yaygor Egitim Serufika Belgesi Dogrulama                                           |
|                 | Yaygin Egitim Sertifika Belgesi Sorgulama                                          |
|                 | MEB Sinav Sonuç Sorgulama                                                          |
|                 | MER limay Yeri Sorgulama                                                           |
|                 | Kimilk Dogrulama Hizmetleri                                                        |
|                 | 🥭 - Araştırma, Yarışma ve Sosyal Etkinlikler İzin Projesi                          |
|                 |                                                                                    |

4. **"Yukarıdaki Bilgilendirme Yazısını Okudum ve Kabul Ediyorum"** onay kurusu işaretlendikten sonra **"Sorgula"** butonunu tıklayınız.

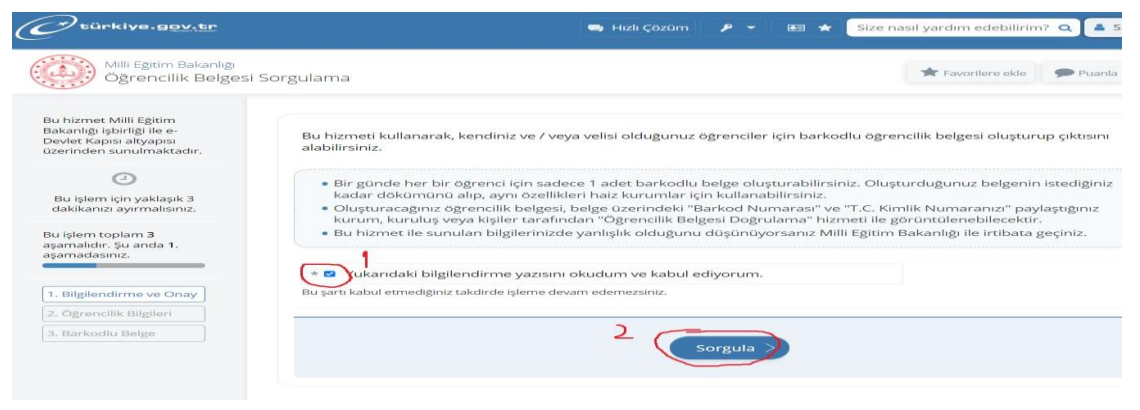

5. Öğrenci Belgesi çıkartılacak öğrencinin isminin hizasında bulunan **"Barkodlu Belge"** butonunu tıklayarak çıktı alınız.

| Bu hizmet Milli Egitim<br>Bakanlığı işbirliği ile e-<br>Devlet Kapısı altyapısı<br>Derinden sunulmaktadır. | < Geri                                     |                                                                                                    |                                           | 🚍 Kayıtlı Belgelerim |  |  |
|----------------------------------------------------------------------------------------------------|--------------------------------------------|----------------------------------------------------------------------------------------------------|-------------------------------------------|----------------------|--|--|
| Ø                                                                                                    | Bir günde her bir ö<br>belgeyi görüntüleyi | ğrenci için sadece 1 adet barkodlu belg<br>ebilir, çıktısını alıp kullanabilirsiniz.                                                                                                    | e oluşturabilirsiniz. Gün içerisinde oluş | turmuş olduğunuz     |  |  |
| Bu işlem için yaklaşık 3<br>dakikanızı ayırmalısınız.                                                      | T.C. Kimlik Numarası                       |                                                                                                    |                                           |                      |  |  |
| 3u işlem topların 3                                                                                        | Adı Soyadı                                 |                                                                                                    |                                           |                      |  |  |
| ışamalıdır. Şu anda <b>2</b> .<br>ışamadasınız.                                                            | Velisi Oldugunuz Ögrenciler                |                                                                                                    |                                           |                      |  |  |
|                                                                                                    | T.C. Kimlik Numarası                       | Öğrenci Adı Soyadı                                                                                                    | Öğrenci Numarası                          | ision                |  |  |
| 1. Bilgilendirme ve Onay                                                                                   |                                            | and the second second s |                                           | Barkodlu Belge       |  |  |
| 2. Öğrencilik Bilgileri                                                                                    |                                            | Constanting of the local division of the local division of the loc |                                           | Barkodlu Belge       |  |  |
| 3. Barkodlu Belge                                                                                          |                                            | Contraction of the local division of the local division of the loc |                                           | Barkodlu Belge       |  |  |
|                                                                                                    |                                            |                                                                                                    |                                           |                      |  |  |
|                                                                                                    |                                            |                                                                                                    |                                           |                      |  |  |
|                                                                                                    |                                            |                                                                                                    |                                           |                      |  |  |
|                                                                                                    |                                            |                                                                                                    |                                           |                      |  |  |
|                                                                                                    |                                            |                                                                                                    |                                           |                      |  |  |
|                                                                                                    |                                            |                                                                                                    |                                           |                      |  |  |
|                                                                                                    |                                            |                                                                                                    |                                           |                      |  |  |